## GWALIOR GLORY HIGH SCHOOL Shivpuri Link Road, Neemchandoha, Gwalior (M.P.)

## Track Your School Bus

## A. <u>For Android Phone</u>

- 1. Install **"Exsensor GPS tracking"** application from Play store.
- 2. When you will open the application for the first time, it will ask for server name.
- 3. Enter server name as "exsensorplus"
- The username will start with word **route** followed by the bus no.
- 5. For example : if your bus no is 9, then the username will be
  "route09" and if your bus no is 20, then your username will be "route20"
- 6. Enter password 123456 (password is same for all )
- 7. Check **remember me** checkbox.

| ÷              |                          |                           | C            | I.            |
|----------------|--------------------------|---------------------------|--------------|---------------|
| EXSENS!        | Exs<br>tra               | ensor<br>cking<br>M MARKE | GPS          |               |
| ( I            | Jninstall                | $\mathcal{D}$             | Open         |               |
| Rate t         | his app<br>rs what you t | hink                      |              |               |
| ☆              | 公                        | ☆                         | ☆            | ☆             |
| Write a        | review                   |                           |              |               |
| App support    |                          |                           |              | ~             |
| About this app |                          |                           |              | $\rightarrow$ |
| Exsens<br>app. | or GPS tra               | cking is w                | ehicle tracl | king          |
| Trav           | el & Local               | )                         |              |               |
|                |                          |                           |              |               |

## B. <u>For iphone</u>

- 1. Install "Exsensor GPS tracking application" from App store.
- 2. When you will open the application for the first time, it will ask for server name.
- 3. Enter server name as "exsensorplus"
- 4. The username will start with word **route** followed by the bus no.
- For example : if your bus no is 9, then the username will be "route09" and if your bus no is 20, then your username will be "route20"
- 6. Enter password 123456 (password is same for all )
- 7. Check **remember me** checkbox.

Note: The data and time visible on the Application Title bar when the Bus is clicked on the Map should be the <u>current date and time</u>. If current date and time is not getting displayed, it means that GPS is off. Always be present at your bus stop 5 min before the boarding time.